## Ranking contracts

Last Modified on 10/01/2024 12:36 pm GMT

The filtering process above describes how to research a product type, and eliminate any contracts which do not meet a client's requirements. At the end of that stage the whole-of-market is reduced to those contracts which are capable of fulfilling the client's needs.

The next stage is to take the remaining contracts and rank them in order of preference. You click on the **Ranking** command above the grid of contracts, and the system displays the ranking screen illustrated by the first screenshot.

| SYNAFTIC<br>SOFTWARE                                            |                                                                 | Individual Savings Accounts                                                                                            |  |  |  |  |  |  |  |
|-----------------------------------------------------------------|-----------------------------------------------------------------|----------------------------------------------------------------------------------------------------|--|--|--|--|--|--|--|
| Ranking                                                         |                                                                 | & Calculate   % Back to filtering   H                                                                                  |  |  |  |  |  |  |  |
| Choose a group below, and then choose or more fields to rank on | Each field you select on this list is tre<br>description of it. | ated as a separate ranking item. Click on an item's name for a                                                         |  |  |  |  |  |  |  |
| Pund link stats<br>Desirable features                           | You only need to tick the items you w                           | You only need to tick the items you want to rank on. Any items which you consider irrelevant can simply be left blank. |  |  |  |  |  |  |  |
| Past performance                                                | Fund link stats                                                 | Importance<br>Low Med High                                                                                             |  |  |  |  |  |  |  |
|                                                                 | Linked funds<br>Linked sectors                                  |                                                                                                    |  |  |  |  |  |  |  |
| Calculate Clear of ranking                                      | ~                                                               |                                                                                                    |  |  |  |  |  |  |  |

This shows a list of different categories of ranking criteria down the left, and each item within a category on the right. You simply click on the category name to move from category to category. For a contract such as an investment bond, the categories include financial strength, past performance, projected surrender values (based on the contracts' charges), and desirable contract features.

You can pick up to 15 items to rank on (more if you use theMozilla Firefox browser). For each item you either do nothing – i.e. ignore it– or mark is as being of Low, Medium or High importance. The second screenshot illustrates a ranking scheme with a number of different items selected.

| SYNAFTIC<br>SUFFWARE                                                   | Individual Savings Accounts                                                                                |                                                                            |  |  |  |  |  |  |
|------------------------------------------------------------------------|----------------------------------------------------------------------------------------------------|----------------------------------------------------------------------------|--|--|--|--|--|--|
| Ranking                                                                |                                                                                                    | S Calculate   R Back to filtering   Help                                   |  |  |  |  |  |  |
| Choose a group below, and then choose one<br>or more fields to rank on | Fund link stats<br>Each field you select on this list is the<br>description of it.                         | ated as a separate ranking item. Click on an item's name for a Clear group |  |  |  |  |  |  |
| Desirable features                                                     | You only need to tick the items you want to rank on. Any items which you consider irrelevant can simply be |                                                                            |  |  |  |  |  |  |
| Past performance                                                       | Fund link stats                                                                                            | Importance<br>Low Med High                                                 |  |  |  |  |  |  |
|                                                                        | Linked funds                                                                                               |                                                                            |  |  |  |  |  |  |
|                                                                        | Linked sectors                                                                                             |                                                                            |  |  |  |  |  |  |
| ~                                                                      |                                                                                                    |                                                                            |  |  |  |  |  |  |
| Calculate Clear all ranking                                            |                                                                                                    |                                                                            |  |  |  |  |  |  |

The third screenshot shows an example of a league table, with one tab for the total scores, and a separate tab showing the results for each individual ranking item which was selected. The ranking

results can be saved in PDF form for future reference.

| Ę | SYNAFTIC<br>SOFTWARE         |                                                            |          | Individ            | ual Savings Ac                  | counts         |
|---|------------------------------|------------------------------------------------------------|----------|--------------------|---------------------------------|----------------|
|   | Ranking results              |                                                            | P Res    | port   Save as PDF | 4 Back to ranking   4 Back to f | Itering   Help |
| ٦ | otal score Desirability 📕 Li | nked funds 📕 Linked sectors                                |          |                    |                                 |                |
| 1 | AXA Elevate                  | Elevate Stocks & Shares ISA - Explicit                     | 30.0 pts | 86%                |                                 |                |
| 1 | Avaion Investment Services   | Freedom ISAs                                               | 29.0 pts | 83%                |                                 |                |
| 1 | Seven Investment Management  | ISA (Stocks and Shares)                                    | 25.0 pts | 71%                |                                 |                |
| 1 | Zurich Intermediary Platform | Zurich Intermediary Platform Stocks and Shares ISA Account | 22.5 pts | 64%                |                                 |                |
| 1 | Standard Life Assurance Ltd  | Wrap ISA                                                   | 9.0 pts  | 26%                |                                 |                |
|   |                              |                                                            |          |                    |                                 |                |

**N.B.** The sectors which are available as ranking items depend on the sectors which you filtered on in the previous stage. If you don't filter on any sectors, then you will not be able to rank on sector past performance.